A S I A

Automatyczny System Indeksacji Archiwalnej Automatisches System zur Indexierung des Archivgutes Anleitung und Übersetzung

Programmautor: Piotr Skałecki Anleitung und Übersetzung: Magdalena Betlej Änderungsdatum: August 2012

# Inhalt

| 1. Die Software ASIA auf einen Blick                                             | 3  |
|----------------------------------------------------------------------------------|----|
| 1.1 Die Haupteigenschaften des Programms                                         | 3  |
| 1.2 Tastaturkürzel                                                               | 3  |
| 2. Installation und asia - Dateiordner                                           | 4  |
| 2.1 Installation                                                                 | 4  |
| 2.2 <i>asia</i> - Dateiordner                                                    | 7  |
| 2.2.1 Dane / Daten                                                               | 8  |
| 2.2.2 Kopia / Kopie                                                              | 8  |
| 2.2.3 Skany / Scans                                                              | 9  |
| 3. Menúleiste                                                                    | 10 |
| 3.1 Plik / Datei                                                                 | 10 |
| 3.1.1 Import                                                                     | 10 |
| 3.1.2 Opcje / Optionen                                                           | 11 |
| 3.1.3 Zamknij / Beenden                                                          | 11 |
| 3.2 Skany / Scans                                                                | 12 |
| 3.2.1 Z serwera / Scans vom Server nerunterladen                                 | 12 |
| 3.2.2 Z dysku / Scans lokal offnen                                               | 14 |
| 3.2.3 USUN SKANY / Scans loschen                                                 | 14 |
| 3.2.4 Wzhow pobleranie / Download lonselzen                                      | 14 |
| 3.3 Narzędzia / Werkzeuge                                                        | 14 |
| 3.3.1 Szukaj / Suche                                                             | 15 |
| 3.3.2 Znaki specialne / Sonderzeichen                                            | 15 |
| 3.3.3 Eksport indeksów / Export der Indexe                                       | 16 |
| 3 4 Pomoc / Hilfe                                                                | 16 |
| 3.4.1 O programie / Über das Programm                                            | 17 |
| 4. Fortschrittsanzeige                                                           | 17 |
| 5. Eingabeformulare                                                              | 18 |
| 5.1 Akt urodzenia / Geburtsurkunde                                               | 19 |
| 5.2 Akt małżeństwa / Eheurkunde                                                  | 20 |
| 5.3 Akt zgonu / Sterbeurkunde                                                    | 21 |
| 5.4 Inne / Sonstiges                                                             | 22 |
| 5.5 Brak danych / Keine Angaben vorhanden                                        | 22 |
| 6. Darstellungsfenster-Bedienfeld                                                | 23 |
| 7. Darstellungsfenster                                                           | 23 |
| 7.1 Zentruj / Zentrieren                                                         | 23 |
| 7.2 Połącz z kolejnym / Mit dem Nächsten verbinden                               | 24 |
| 7.3 Kopiuj link do schowka / Link in die Zwischenablage kopieren                 | 24 |
| 7.4 Kopiuj link do schowka (forum) / Link in die Zwischenablage kopieren (Forum) | 24 |
| 7.5 Usuń plik z dysku / Datei von der Festplatte löschen                         | 24 |
| 7.o ∠apisz piik / Datei speichern                                                | 24 |
| 0. Fellerineiduligen                                                             | 25 |
| 0. I Femer benn Ennogen                                                          | 25 |
|                                                                                  | 25 |
|                                                                                  |    |

ASIA

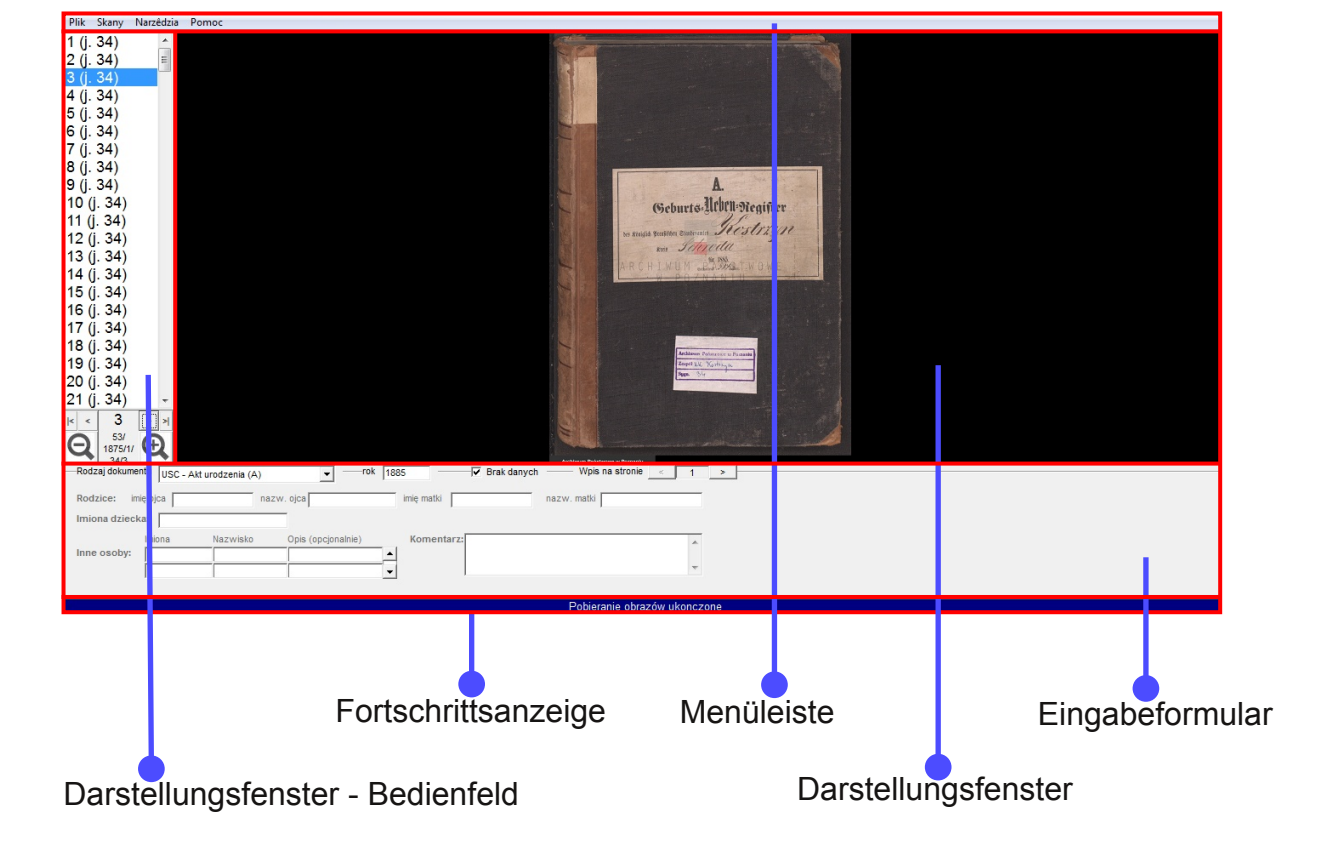

#### .1 Die Haupteigenschaften des Programms

- schnelles Herunterladen und Betrachten von Scanbildern
- · einfaches Vergrößern eines ausgewählten Ausschnitts
- · Funktion einer intuitiven Erstellung des Inhaltsindexes
- Export der erfassten Daten auf den Server, um diese über die Suchmaschine zur Verfügung zu stellen

#### 1.2 Tastaturkürzel

| Strg + Pfeiltasten                   | Bild scrollen                         |
|--------------------------------------|---------------------------------------|
| Strg + Bild↑                         | Bild vergrößern                       |
| Strg + Bild↓                         | Bild verkleinern                      |
| Shift + Pfeiltasten aufwärts/abwärts | zum nächsten/vorherigen Bild wechseln |
| Shift + Pfeiltasten rechts/links     | Änderung der Eintragsnummer           |
| Strg + A                             | Textmarkierung im Eingabefeld         |
| Tab                                  | nächstes Eingabefeld                  |
| Shift + Tab                          | vorheriges Eingabefeld                |

# 2.1 Installation

Nach dem Klicken auf den Download-Link ( www.basia.famula.pl/asia/setup.exe ), öffnet sich automatisch ein Setup-Assistent und fordert auf, alle aktiven Programme zu schließen, bevor man mit der Installation fortfährt.

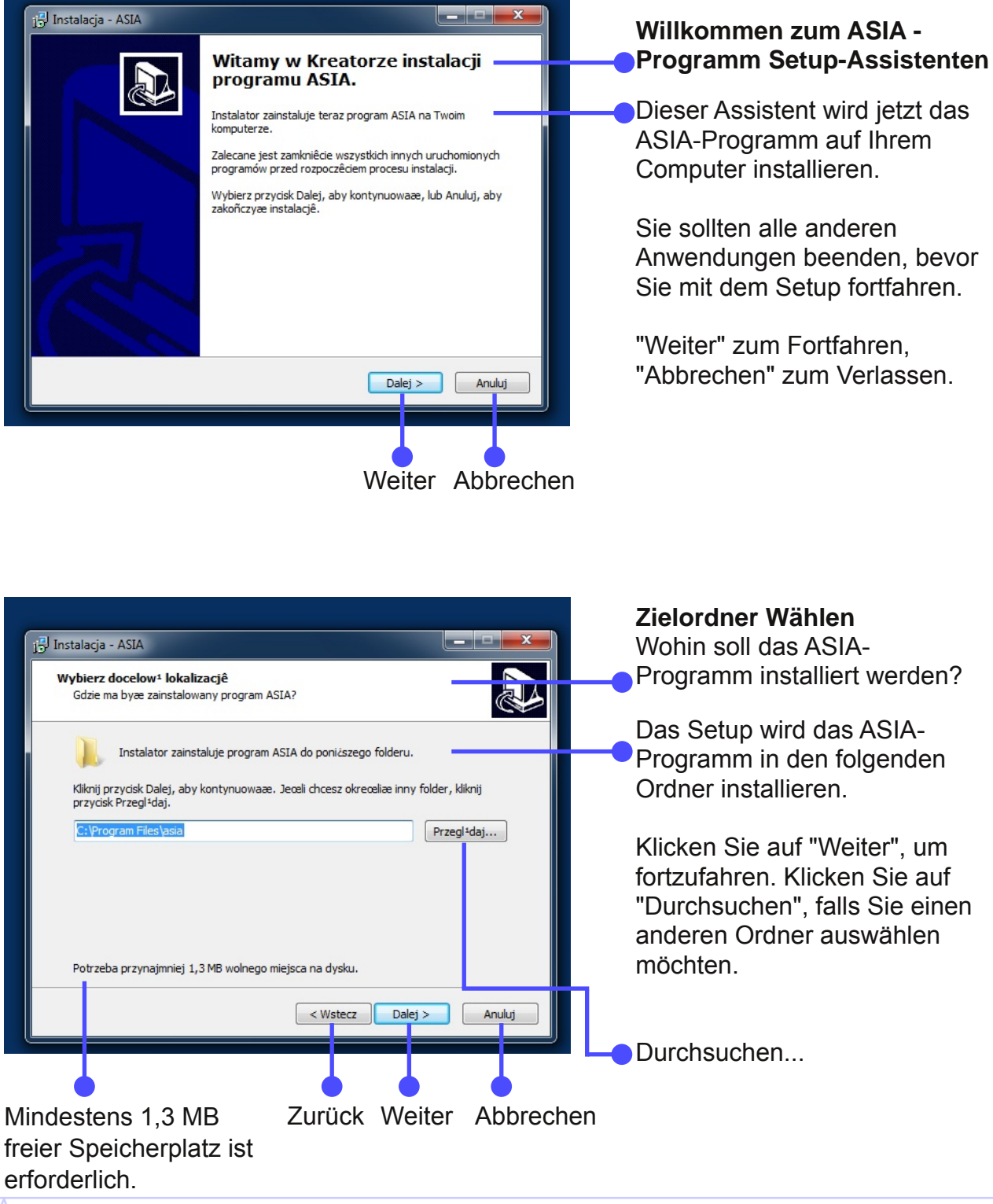

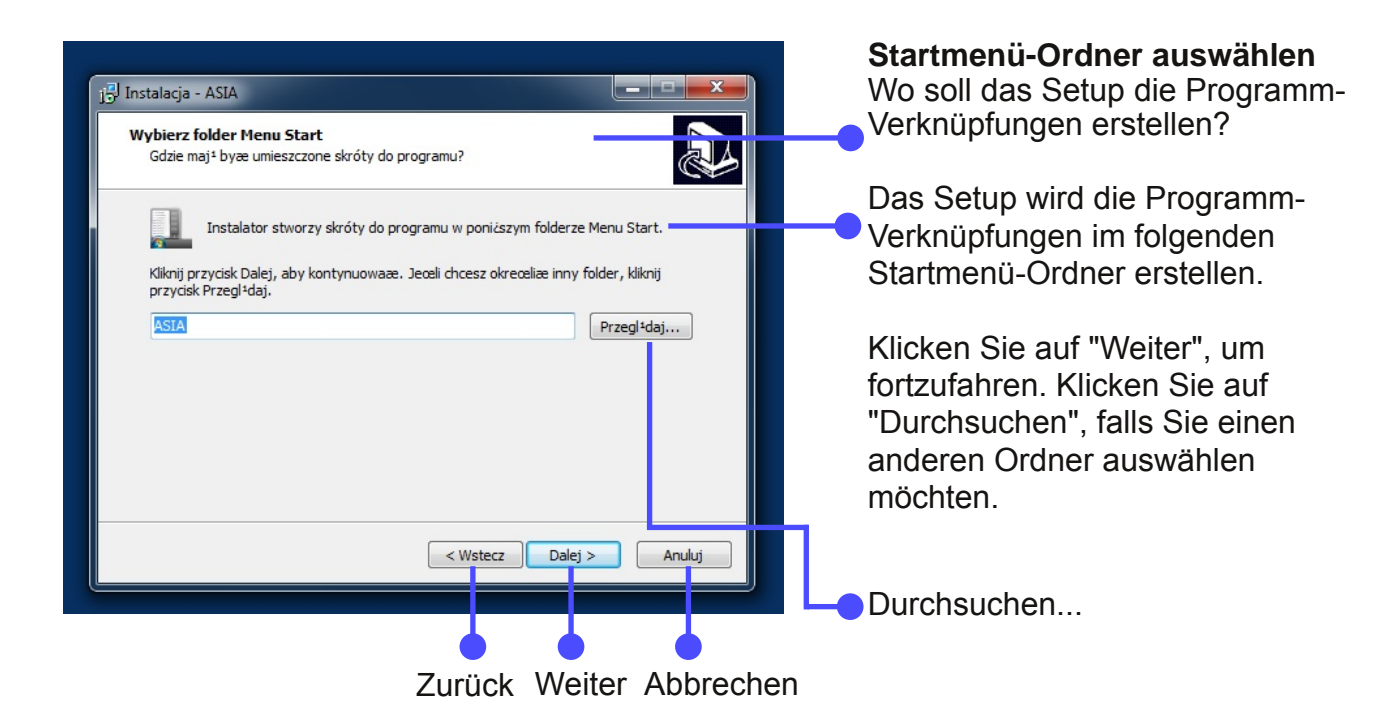

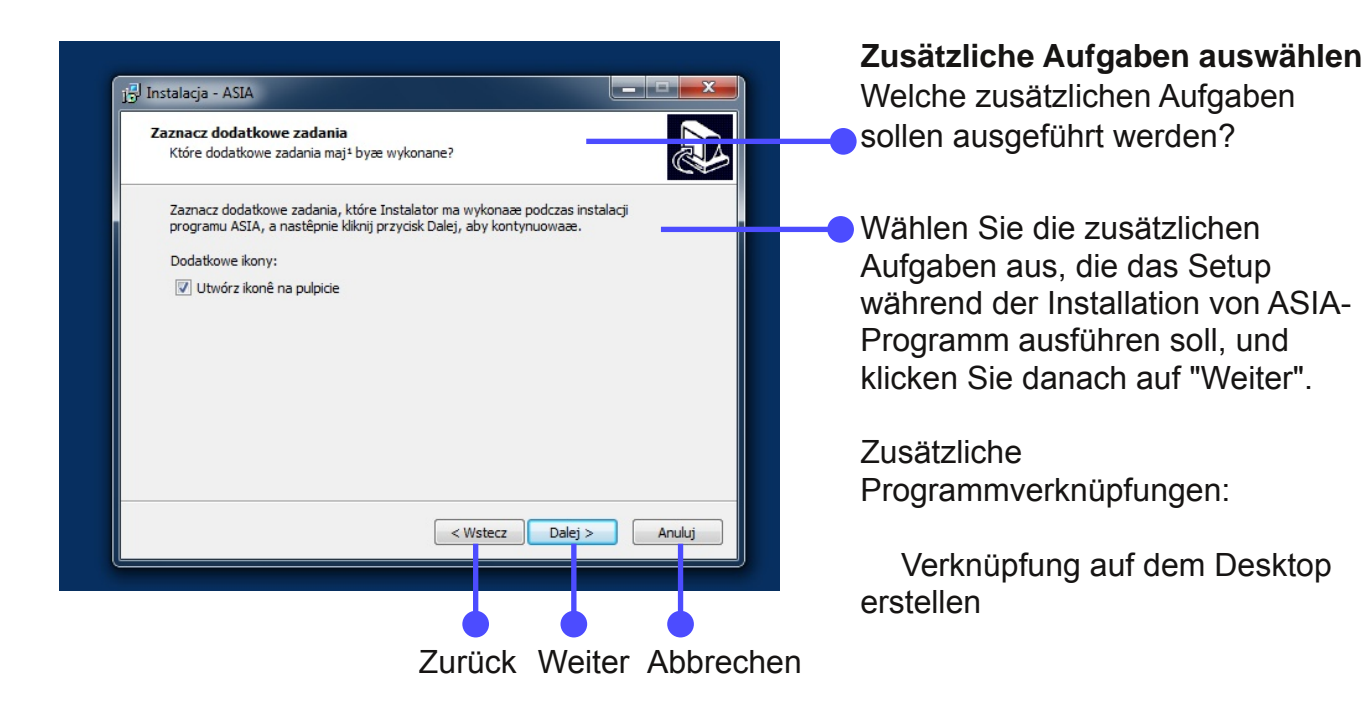

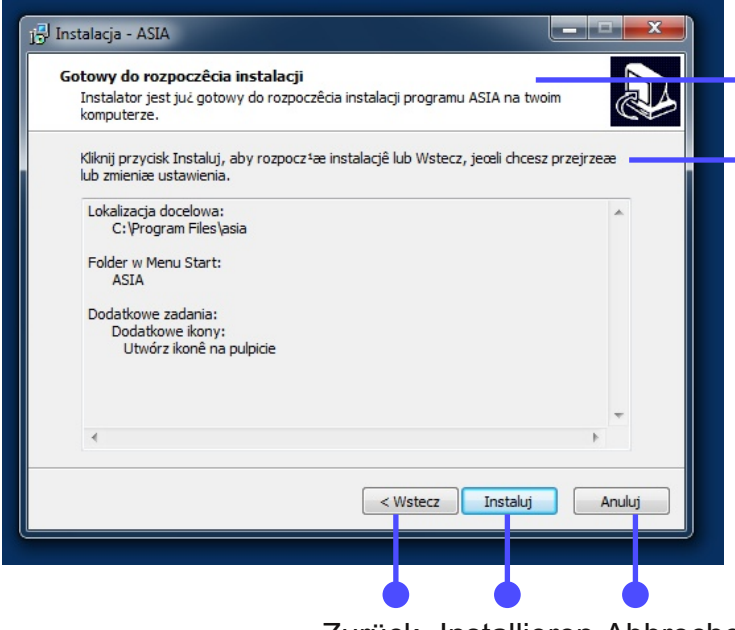

Zurück Installieren Abbrechen

#### Installation durchführen

Das Setup ist jetzt bereit, das ASIA-Programm auf Ihrem Computer zu installieren.

Klicken Sie auf "Installieren", um mit der Installation zu beginnen, oder auf "Zurück", um Ihre Einstellungen zu überprüfen oder zu ändern.

Zielordner: C:\Programme\asia

Startmenü-Ordner: ASIA

Zusätzliche Aufgaben: Zusätzliche Verknüpfungen: Desktopverknüpfung erstellen

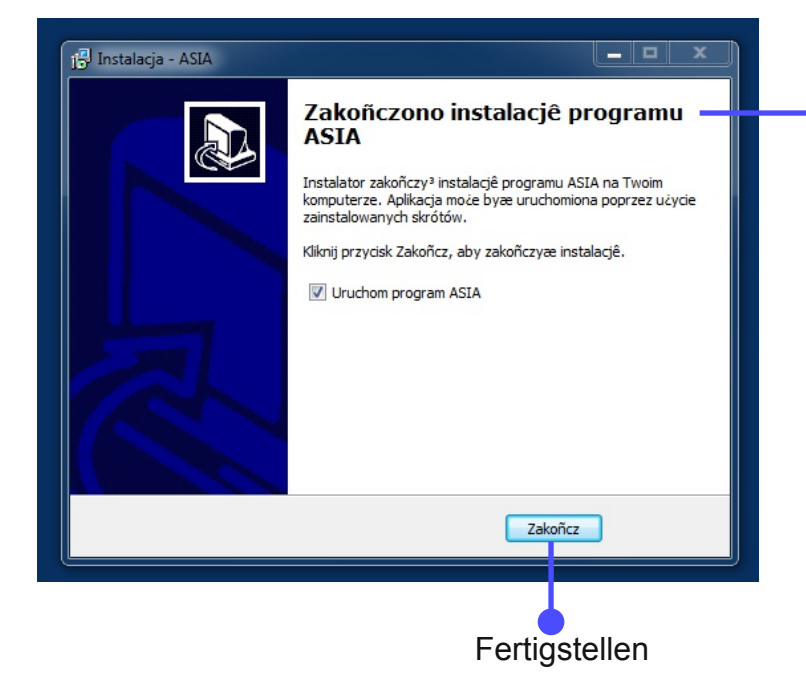

#### Beenden des ASIA Setup-Assistenten

Das Setup hat die Installation des ASIA-Programms auf Ihrem Computer abgeschlossen. Die Anwendung kann über die installierten Programmverknüpfungen gestartet werden.

Klicken Sie auf "Fertigstellen", um das Setup zu beenden.

Das ASIA-Programm starten

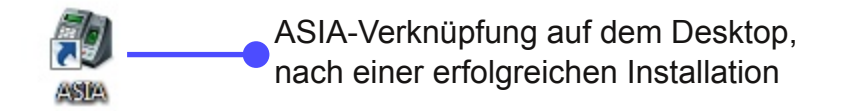

Nach erfolgtem Programmstart erscheint folgendes Fenster:

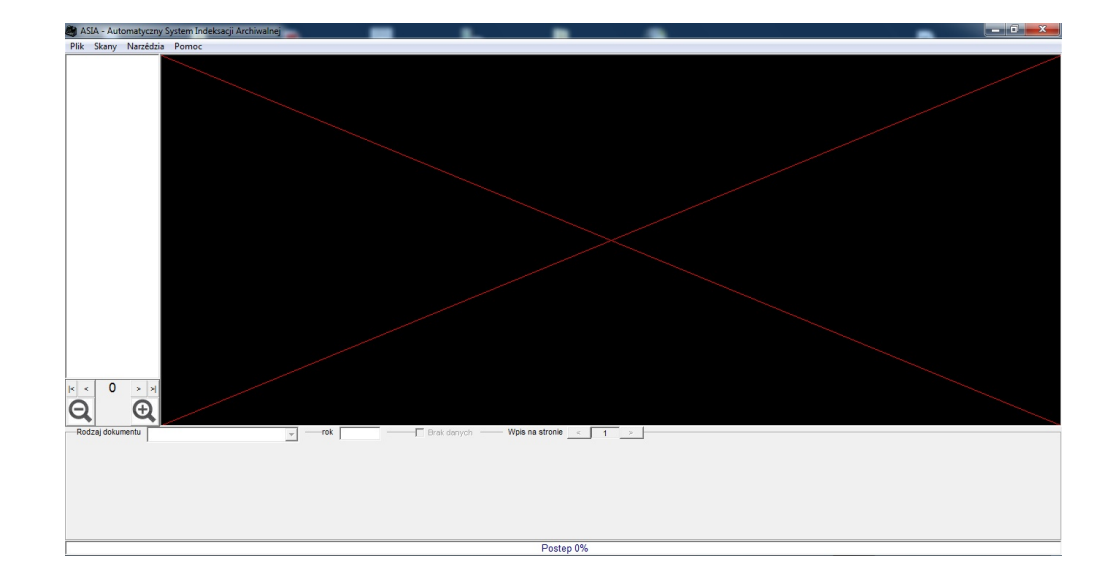

# 2.2 asia-Dateiordner

In dem Dateiordner asia befinden sich drei weitere Ordner: "Dane", "Kopia" und "Skany".

| utei Bearbeiten Ansicht Edb | . 1                        |                         |              |         |                                  |           |
|-----------------------------|----------------------------|-------------------------|--------------|---------|----------------------------------|-----------|
| Organisieren • 🔭 Offran     | In Bibliothek aufrehmen. • | Freighten für + Brennen | Neue Ordner  |         | II.                              | •         |
| 👷 Favoritan                 | Name                       | Anderungsdatum          | 7,0          | tests ( |                                  |           |
|                             | a 7-2p                     | 28.11.2010 10.12        | Dataionther  |         |                                  |           |
| Carlothelen                 | Adobe                      | 22.05.2012 14:46        | Dataiondrar  |         |                                  |           |
|                             | Ahmambiatt                 | 14.02.2010 22.09        | Dataiondrar  |         |                                  |           |
| Heimnetzgruppe              | Abuil Software             | 1242,2004042            | Dataionitrar | - 0.    |                                  |           |
|                             | Amazon                     | 20.06.2011 21.29        | Dataionitest |         |                                  |           |
| Computer                    | 🎉 asia                     | 17.03.2012 23:08        | Dateiordner  |         |                                  | Date or d |
| Landar Descentage (C)       | 🔒 Acago-14P                | 14.01.2010 13-49        | Dataionitrar |         |                                  |           |
| · Rehatisteringe (1)        | A BASEMI-PLUS              | 25.11.2010 21.06        | Dataiondrast |         |                                  |           |
|                             | CD to MP3 Freeware         | 11.42.2012 10:09        | Dataiondras  |         |                                  |           |
| Second Second               | 🔒 Common Files             | 25.35.2011 19:52        | Dataiontrar  |         |                                  |           |
|                             | A DEX                      | 07-05.2012 23-34        | Dataiontear  |         |                                  |           |
|                             | DVD Maker                  | 06.12.2013 10-05        | Dataionitrat |         | to at target for the outling the |           |
|                             | DVDVideoToR                | 62.08.2010 16.23        | Dataionitrar |         |                                  |           |
|                             | Eaborate Bytes             | 15.30.2030.16-09        | Dataiondrar  |         |                                  |           |
|                             | Embarcaders                | 23.42.2008.20.52        | Dataionitrar |         |                                  |           |
|                             | Family Toolbar             | 15-82,2898 20-25        | Dataionitrat |         |                                  |           |
|                             | E FamilySearch             | 15-82-2009 22:12        | Dataiontear  |         |                                  |           |
|                             | A Fubbel                   | 05.23.2007-00-25        | Dataionhear  |         |                                  |           |
|                             | A FreeDCR                  | 05-03-2011 19:57        | Dataiondrar  |         |                                  |           |
|                             | 👗 Gadu-Gadu 10             | 20-08-2013 13-75        | Dataiontrar  |         |                                  |           |
|                             | a Garmin                   | 07-03-2012 23:34        | Dataionhear  |         |                                  |           |
|                             | a Garmin GPS Phopin        | 07.01.2012 23:34        | Dataiondras  |         |                                  |           |
|                             | A Consultant               | 14.07 2000 22.06        | Detainedness |         |                                  |           |

| _ | Name - Peopler N | Inderreption Tag Sette       |                                              |
|---|------------------|------------------------------|----------------------------------------------|
| - | Dane             | 50.00 000 00 12 B 1 C 1      |                                              |
|   | 📕 Kopia          | 18.03.2012 00:17 Dateiordner | L                                            |
|   | 🎉 Skany          | 18.03.2012 00:17 Dateiordner |                                              |
|   |                  |                              |                                              |
|   |                  |                              | •.                                           |
|   |                  |                              |                                              |
|   |                  |                              |                                              |
|   |                  |                              |                                              |
|   |                  |                              |                                              |
|   |                  |                              |                                              |
|   |                  |                              | Warmen has anno hinter fan die Honorhan was. |
|   |                  |                              |                                              |

# 2.2.1 Dane / Daten

Der Dateiordner Dane beinhaltet alle indexierten Einheiten im ASIA-Format.

| Department + Inf | Blothel adhetmen + Theighten für + | Brennen Neuer Ordner |            |       | 8.0.0 |
|------------------|------------------------------------|----------------------|------------|-------|-------|
| * Incohe         | Name                               | Änderungsdatum       | Тур        | Größe |       |
|                  | 53 1875 1 34.asia                  | 15.03.2012 14:17     | ASIA-Datei | 59 KB |       |
| Dealtrap         | S3 1875 1 40.asia                  | 09.03.2012 11:47     | ASIA-Datei | 67 KB |       |
|                  | S3 1875 1 46.asia                  | 15.03.2012 14:13     | ASIA-Datei | 35 KB |       |
|                  | B 53 1875 1 64.asia                | 09.03.2012 11:47     | ASIA-Datei | 39 KB |       |
|                  | B 53 1875 4 36.asia                | 07.12.2011 10:15     | ASIA-Datei | 46 KB |       |
|                  | B 53 1875 4 200.asia               | 09.03.2012 11:50     | ASIA-Datei | 20 KB |       |
|                  | 8 53 3238 6.1 30.asia              | 15.03.2012 14:17     | ASIA-Datei | 2 KB  |       |
|                  | 1 53 3778 - 22.asia                | 15.03.2012 14:25     | ASIA-Datei | 9 KB  |       |
|                  | 53_377823.asia                     | 09.07.2011 01:24     | ASIA-Datei | 25 KB |       |
|                  | 1 53_377824.asia                   | 15.03.2012 14:16     | ASIA-Datei | 4 KB  |       |
|                  | B 53_377826.asia                   | 15.03.2012 14:17     | ASIA-Datei | 24 KB |       |
|                  | 54_776_6.1_82.asia                 | 15.03.2012 14:24     | ASIA-Datei | 6 KB  |       |
|                  |                                    |                      |            |       |       |

# 2.2.2 Kopia / Kopie

Der Ordner Kopia enthält Kopien der indexierten Einheiten im ASIA-Format.

|               |                            | A                | -          | C 10  |                                             |
|---------------|----------------------------|------------------|------------|-------|---------------------------------------------|
| ) 🙀 Favoritan | Name                       | Anderungsdatum   | тур        | GLOBE |                                             |
| -             | 53_1875_1_34.asia          | 15.03.2012 14:17 | ASIA-Datei | 59 KB |                                             |
| Desition      | <b>1</b> 53_1875_1_40.asia | 06.12.2011 21:18 | ASIA-Datei | 67 KB |                                             |
|               | <b>1</b> 53_1875_1_46.asia | 14.03.2012 15:34 | ASIA-Datei | 35 KB |                                             |
|               | B 53_1875_1_64.asia        | 07.12.2011 10:33 | ASIA-Datei | 39 KB |                                             |
|               | 📕 53_1875_4_36.asia        | 07.12.2011 10:13 | ASIA-Datei | 46 KB |                                             |
|               | B 53_1875_4_200.asia       | 09.03.2012 11:47 | ASIA-Datei | 19 KB |                                             |
|               | 53_3238_6.1_30.asia        | 15.03.2012 14:16 | ASIA-Datei | 2 KB  |                                             |
|               | 53_377822.asia             | 15.03.2012 14:25 | ASIA-Datei | 9 KB  |                                             |
|               | 53_377823.asia             | 08.07.2011 11:40 | ASIA-Datei | 25 KB |                                             |
|               | 53_377824.asia             | 09.07.2011 01:23 | ASIA-Datei | 4 KB  |                                             |
|               | 53_377826.asia             | 23.06.2011 15:57 | ASIA-Datei | 24 KB |                                             |
|               | 🔟 54_776_6.1_82.asia       | 15.03.2012 14:17 | ASIA-Datei | 6 KB  | water for our first for the first sector of |
|               |                            |                  |            |       |                                             |
|               |                            |                  |            |       |                                             |

# 2.2.3 Skany / Scans

|           | internet and internet in the second second s | Berran Neue Unite |             |       | . · . |
|-----------|----------------------------------------------------------------------------------------------------|-------------------|-------------|-------|-------|
| Favoritan | Name                                                                                                    | Änderungsdatum    | Тур         | Größe |       |
|           | 53_1875_1_34                                                                                                    | 26.11.2011 12:01  | Dateiordner |       |       |
| Desittop  | 53_1875_1_40                                                                                                    | 05.12.2011 10:21  | Dateiordner |       |       |
|           | 3_1875_1_46                                                                                                    | 31.01.2012 17:07  | Dateiordner |       |       |
|           | 53_1875_1_64                                                                                                    | 05.12.2011 12:53  | Dateiordner |       |       |
|           | 3_1875_4_36                                                                                                    | 25.11.2011 18:33  | Dateiordner |       |       |
|           | 53_1875_4_200                                                                                                    | 27.11.2011 18:32  | Dateiordner |       |       |
|           | 53_3238_6.1_30                                                                                                    | 14.03.2012 15:42  | Dateiordner |       |       |
|           | 53_377822                                                                                                    | 15.03.2012 14:22  | Dateiordner |       |       |
|           | Jacob 53_377824                                                                                                    | 15.03.2012 14:16  | Dateiordner |       |       |
|           | 3_377826                                                                                                    | 15.03.2012 14:17  | Dateiordner |       |       |
|           | 54_776_6.1_82                                                                                                    | 14.03.2012 15:55  | Dateiordner |       |       |
|           |                                                                                                    |                   |             |       |       |

In dem Ordner Skany befinden sich die heruntergeladenen Scans der einzelnen Einheiten.

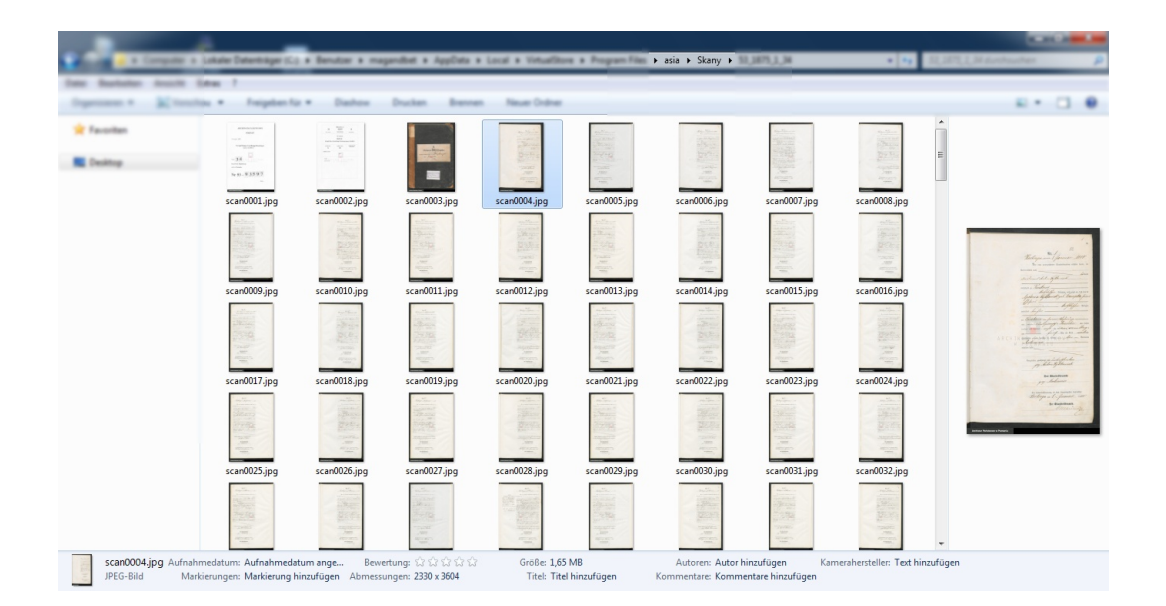

# 3 Menüleiste

In der Menüleiste können alle Einstellungen vorgenommen werden. Diese werden in den Unterkapiteln übersetzt bzw. näher beschrieben.

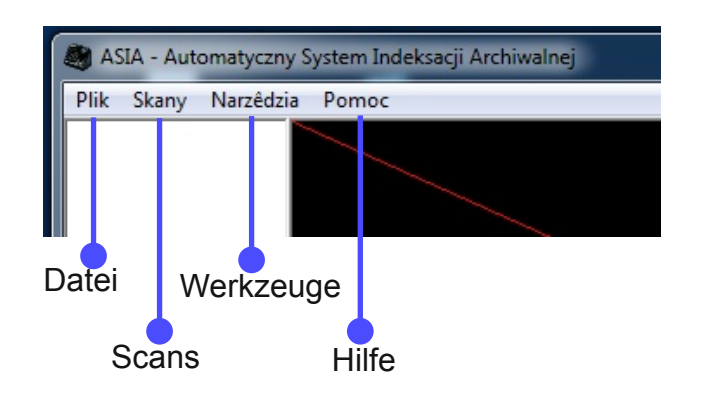

# 3.1 Plik / Datei

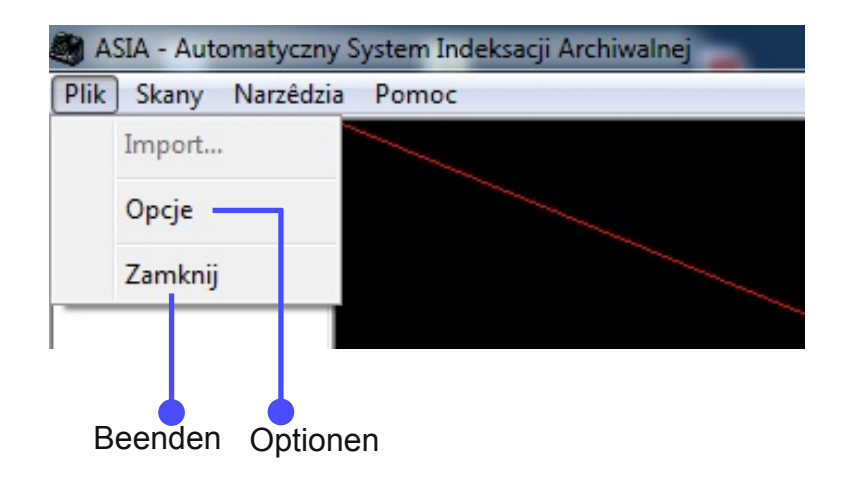

### 3.1.1 Import ...

Diese Funktion ist vorübergehend inaktiv.

### 3.1.2 Opcje / Optionen

Unter *Opcje* besteht die Möglichkeit die Autovervollständigung zu aktivieren oder einzustellen.

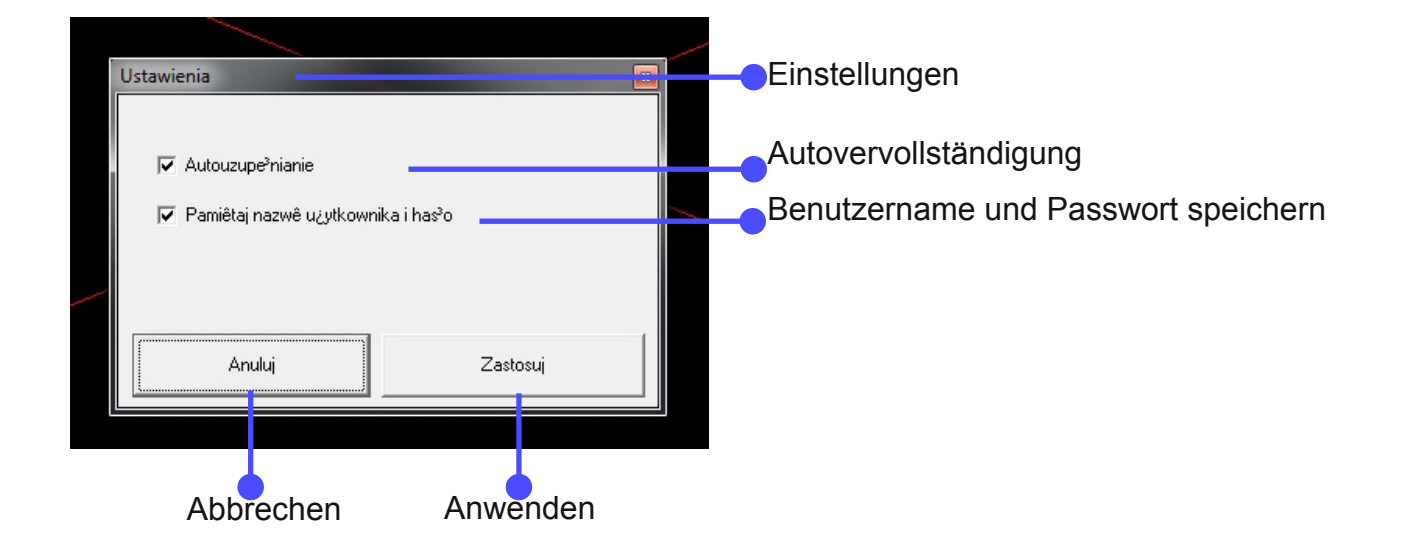

Die Funktion der Autovervollständigung erleichtert das Ausfüllen der Eingabefelder für die Vornamen und die Beschreibung von anderen Personen.

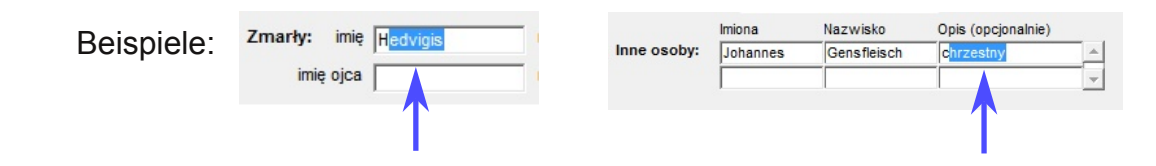

### 3.1.3 Zamknij / Beenden

Durch das Klicken auf Zamknij wird das Programm geschlossen.

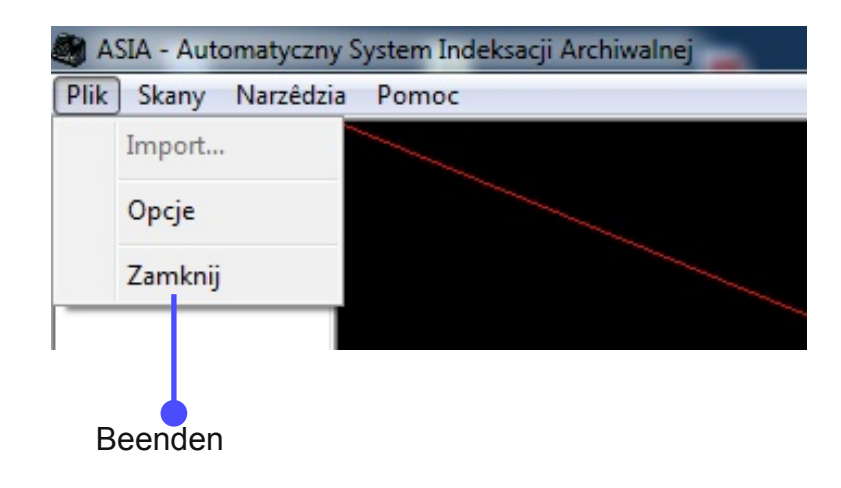

# ASIA - Automatyczny System Indeksacji Archiwalnej Plik Skany Narzêdzia Pomoc Z serwera... Z dysku... Usuň skany... Wznów pobierane Wstrzymaj pobieranie Obownload fortsetzen Download unterbrechen

# 3.2.1 Z serwera... / Scans vom Server herunterladen...

3.2 Skany / Scans

Über das Menüpunkt *Z serwera…* können die Scans, der zuvor über das BASIA-Benutzerkonto gewählten Einheit, heruntergeladen und im Computer gespeichert werden.

Um die Scans herunterladen zu können, ist eine Anmeldung erforderlich:

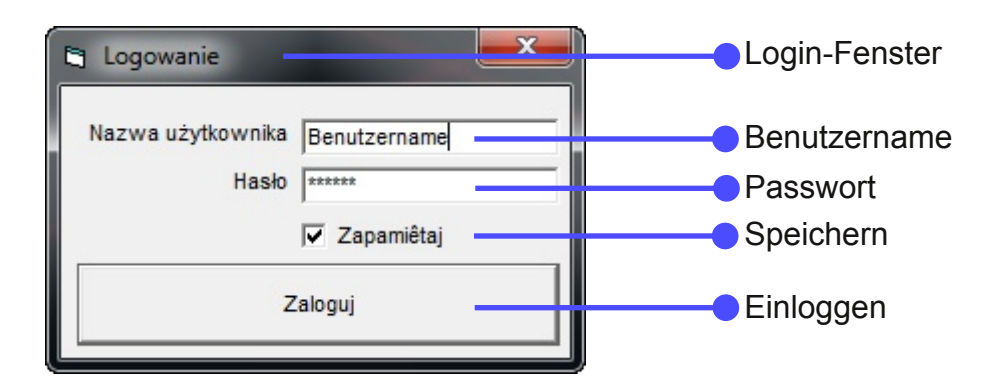

Als nächstes erscheint dann ein Dialogfenster, in dem man die zuvor reservierte Einheit auswählen kann.

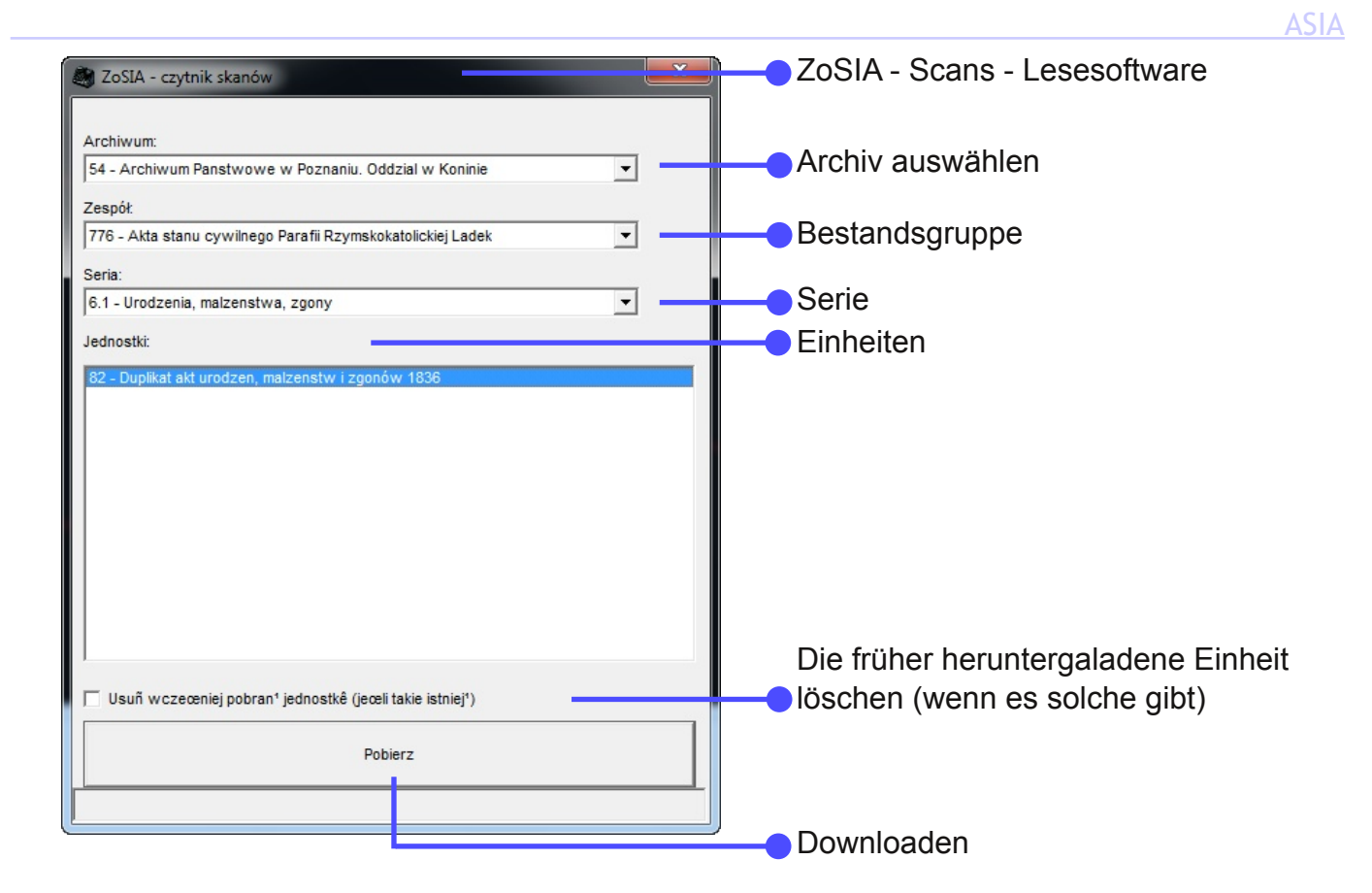

Anschließend beginnt der Download. Der Fortschritt des Herunterladens wird durch einen blauen Balken unter dem Darstellungsfenster angezeigt.

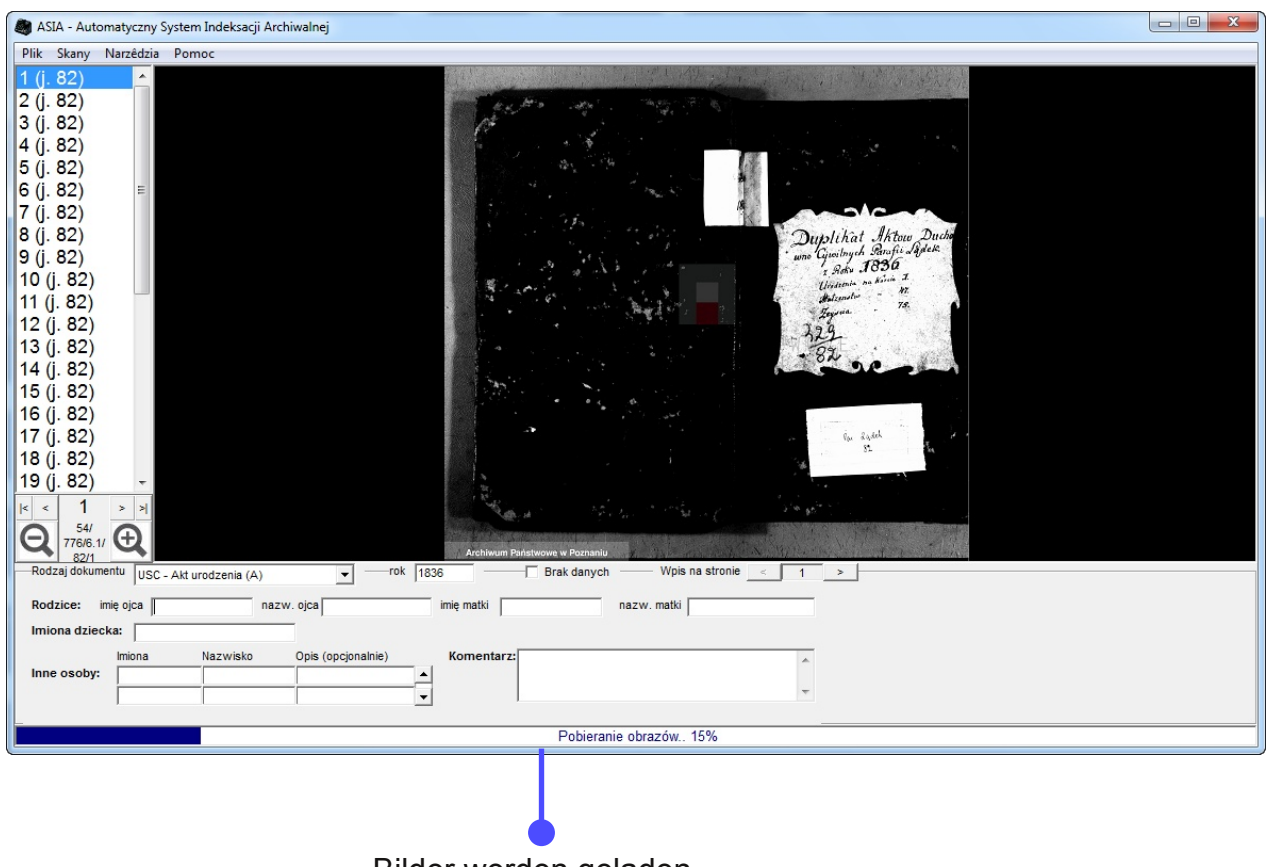

Bilder werden geladen...

# 3.2.2 Z dysku... / Scans lokal öffnen...

| 🖻 Otwórz z dysku                                                                                                    |                                                                                                    | Lokal öffnen           |
|----------------------------------------------------------------------------------------------------|----------------------------------------------------------------------------------------------------|------------------------|
| Zapisane jednostki:<br>53_1875_1_34<br>53_1875_1_40<br>53_1875_1_46<br>53_1875_1_64<br>53_1875_4_200<br>53_1875_4_200<br>53_1875_4_36<br>53_377822<br>53_377824<br>53_377824<br>53_377826 | Informacje o pliku:<br>ASIA - Automatyczny System Indeksacji<br>Archiwalnej<br>Version: 1001016<br>Filename: 54_776_6.1_82.asia<br>Author: magandbet<br>Archive: 54<br>Collection: 776<br>Series: 6.1<br>Unit: 82 | Dateiinformationen     |
| 54 775 5.1 82                                                                                                    | -                                                                                                    | Gespeicherte Einheiten |
|                                                                                                    | Otwórz —                                                                                                    | Öffnen                 |

# 3.2.3 Usuń skany... / Scans löschen...

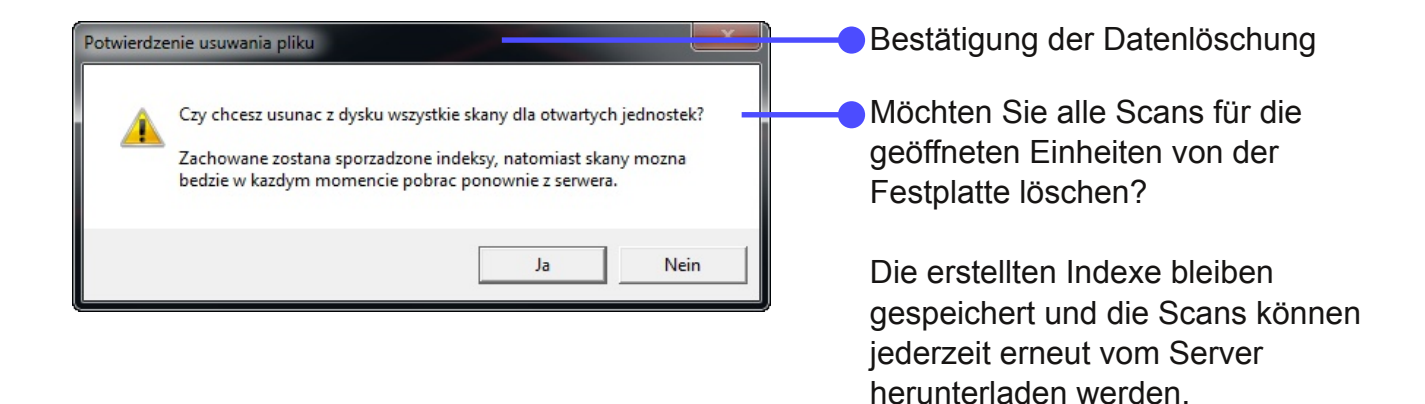

#### 3.2.4 Wznów pobieranie / Download fortsetzen

Der Menüpunkt *Wznów pobieranie* dient dem erneuten Herunterladen von Scans, das zuvor abgebrochen wurde.

#### 3.2.5 Wstrzymaj pobieranie / Download unterbrechen

Das Herunterladen der Scans kann über die Funktion *Wstrzymaj pobieranie* unterbrochen werden. Es wird jedoch empfohlen, die Einheiten in einem Downloadvorgang abzurufen.

<u>ASIA</u>

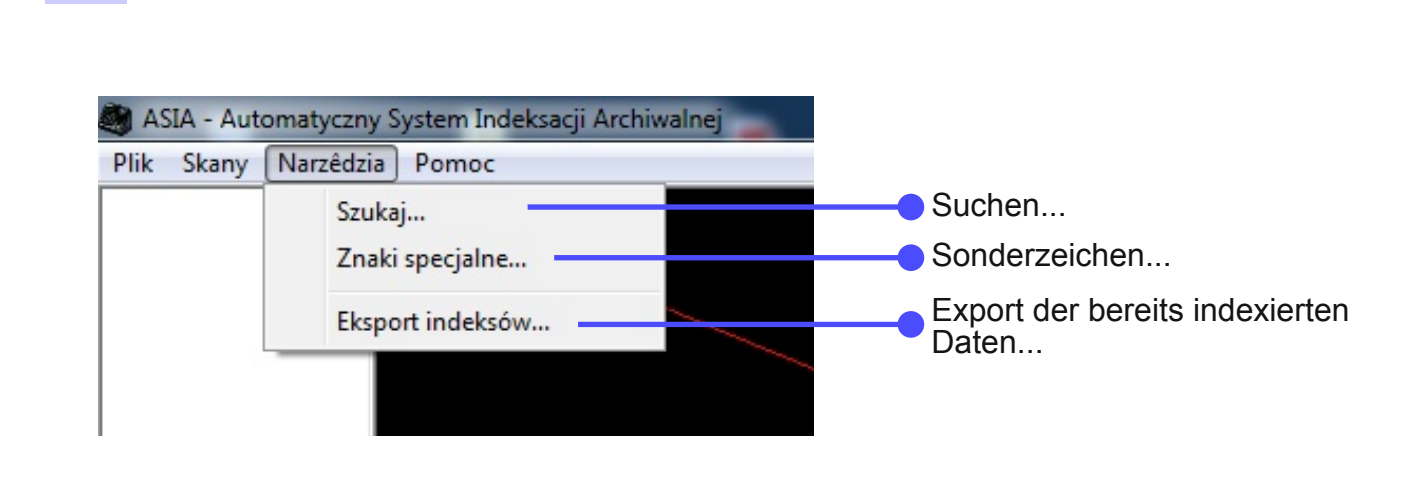

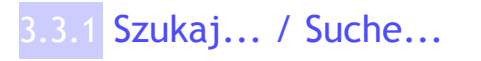

3.3 Narzędzia / Werkzeuge

Das kleine Suchfenster ermöglicht es, die bereits indexierten Urkunden zu durchsuchen, z.B., um zu den Urkunden mit dem gleichen Familiennamen zu gelangen.

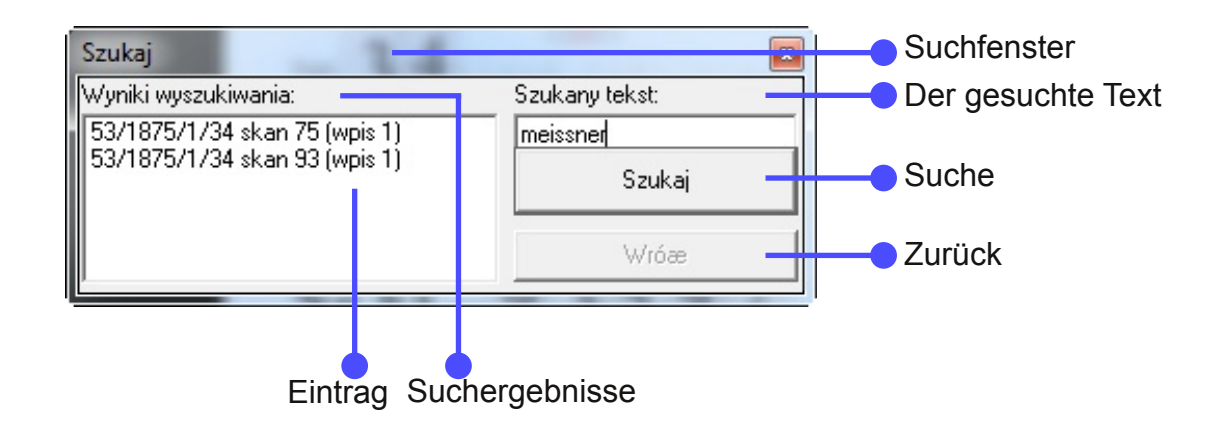

### 3.3.2 Znaki specjalne... / Sonderzeichen...

| Znaki specjalne | Sonderzeichen | Polnische Sonderzeichen: | Ą́ĆĘŁŃÓŚŹŻ | ą<br>ć<br>ę<br>ł<br>ń<br>ó<br>ś<br>ź<br>· |
|-----------------|---------------|--------------------------|------------|-------------------------------------------|
|                 |               |                          | Z<br>Ż     | z<br>ż                                    |

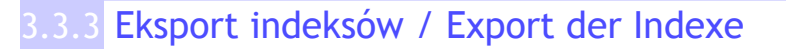

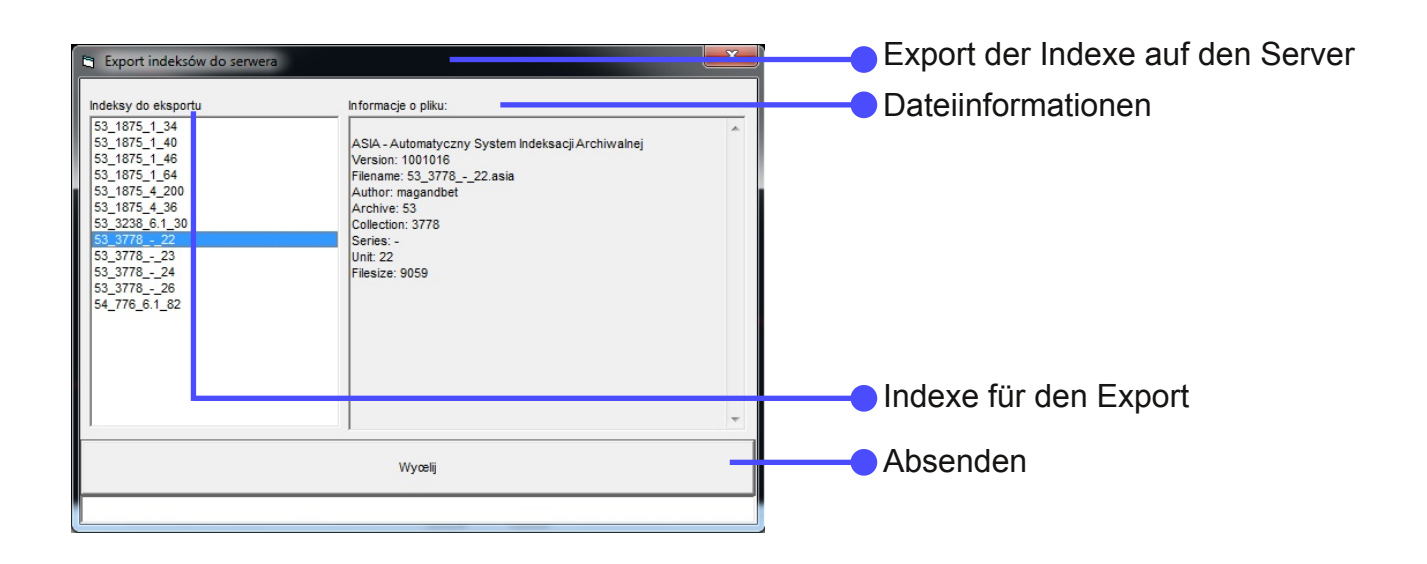

| Export indeksów do serwera                                                                                                    | ×                                                                                                    | Export der Indexe auf den Server                        |
|----------------------------------------------------------------------------------------------------|----------------------------------------------------------------------------------------------------|---------------------------------------------------------|
| Indeksy do eksportu<br>53_1875_1_34<br>53_1875_1_40<br>53_1875_1_46<br>53_1875_1_64<br>53_1875_4_200<br>53_21875_4_36<br>53_377824<br>53_377824<br>53_377824<br>54_776_6.1_82<br>Plik 53_377822.a | Informacje o piku:<br>ASIA - Automatyczny System Indeksacji Archiwalnej<br>Version: 1001016<br>Filenam: 53 3778 22 asia<br>Author: magandbet<br>Archive: 53<br>Collection: 3778<br>xisia zosta <sup>3</sup> poprawnie wys <sup>3</sup> any na serwer.<br>OK | Die Datei wurde erfolgreich auf den Server hochgeladen. |
|                                                                                                    | Wycelij                                                                                                    |                                                         |
| 1000/                                                                                                    |                                                                                                    |                                                         |

# 3.4 Pomoc / Hilfe

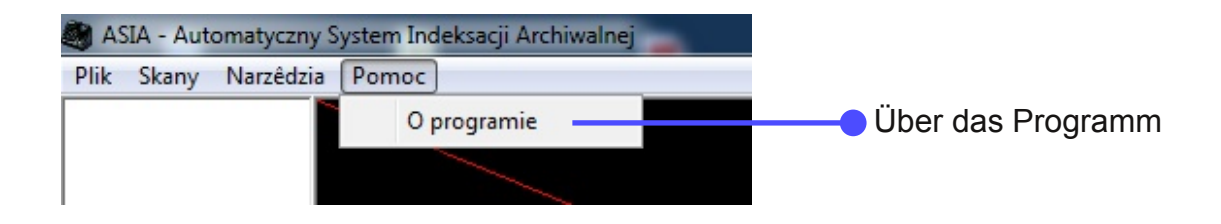

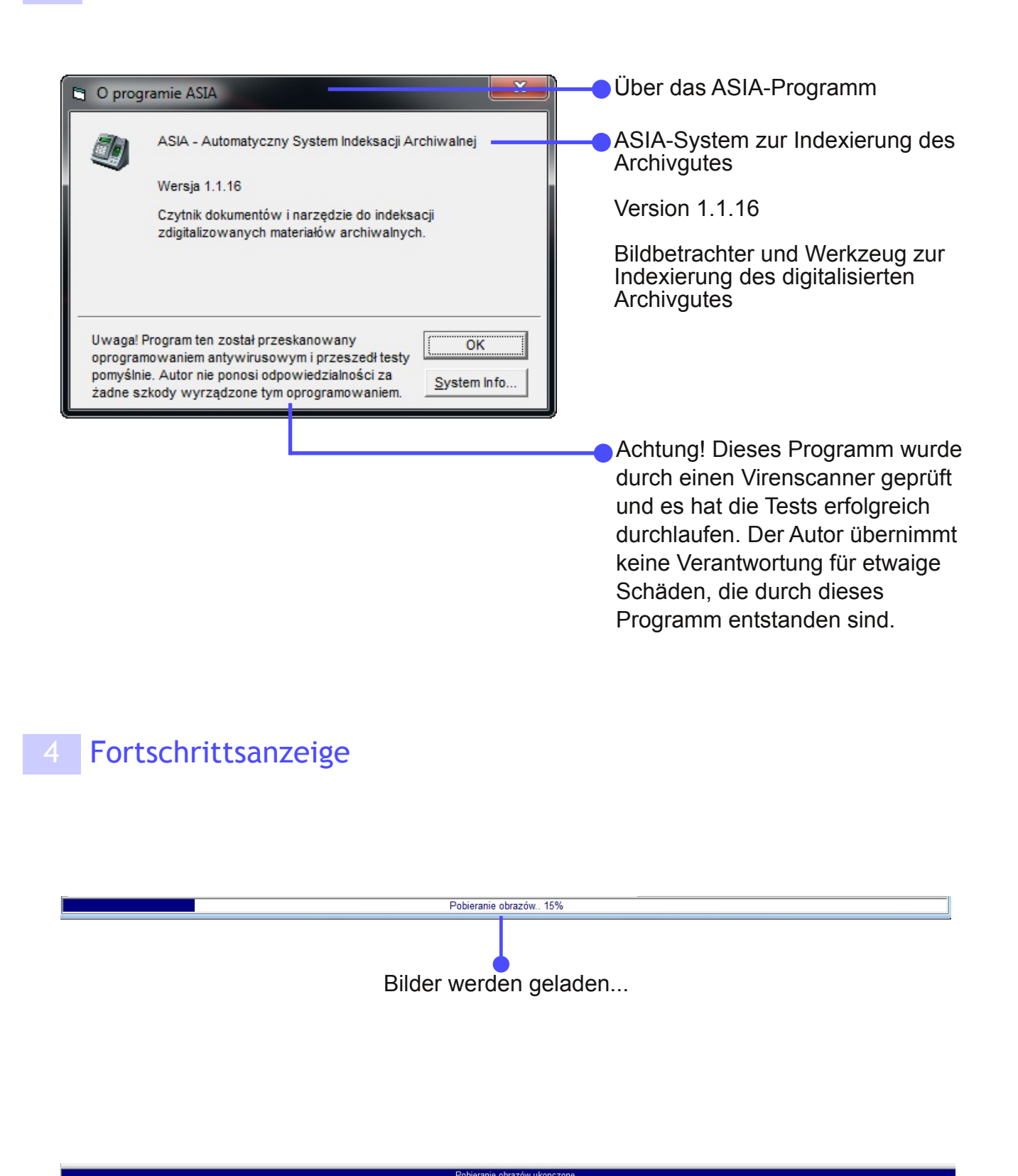

Das Laden der Bilder ist abgeschlossen

# 5 Eingabeformulare

Diese Dialogfenster dienen zur Aufnahme von Angaben aus den Urkunden. Die Art der vorliegenden Urkunde wird durch das Klicken auf *Rodzaj dokumentu* gewählt.

| Rodzaj dokumentu    | Parafia rzymskokatolicka - Akt chrztu                                                                              | •     | rok 1885    | Urkundenart |
|---------------------|----------------------------------------------------------------------------------------------------|-------|-------------|-------------|
| Rodzice: imię ojo   | Parafia rzymskokatolicka - Akt zgonu<br>Parafia rzymskokatolicka - Zapowiedzi                                      | *     | imię r      |             |
| lmiona dziecka:     | Parafia rzymskokatolicka - inne<br>Parafia ewangelicka - Akt chrztu                                                |       |             |             |
| Imic<br>Inne osoby: | Parafia ewangelicka - Akt malzenstwa<br>Parafia ewangelicka - Akt zgonu<br>Parafia ewangelicka - inne<br>Pozostale | 4 III | halnie) Kor |             |

Liste der möglichen Urkundenarten:

| POLNISCH                                  | DEUTSCH                                           |
|-------------------------------------------|---------------------------------------------------|
| USC - Akt urodzenia (A)                   | Standesamt - Geburtsurkunde (A)                   |
| USC - Akt małżeństwa (B)                  | Standesamt - Eheurkunde (B)                       |
| USC - Akt zgonu (C)                       | Standesamt - Sterbeurkunde (C)                    |
| USC - inne                                | Standesamt - Sonstiges                            |
| Parafia rzymskokatolicka - Akt chrztu     | Römisch-katholische Pfarrgemeinde - Taufurkunde   |
| Parafia rzymskokatolicka - Akt małżeństwa | Römisch-katholische Pfarrgemeinde - Eheurkunde    |
| Parafia rzymskokatolicka - Akt zgonu      | Römisch-katholische Pfarrgemeinde - Sterbeurkunde |
| Parafia rzymskokatolicka - Zapowiedzi     | Römisch-katholische Pfarrgemeinde - Aufgebote     |
| Parafia rzymskokatolicka - inne           | Römisch-katholische Pfarrgemeinde - Sonstiges     |
| Parafia ewangelicka - Akt chrztu          | Evangelische Pfarrgemeinde - Taufurkunde          |
| Parafia ewangelicka - Akt małżeństwa      | Evangelische Pfarrgemeinde - Eheurkunde           |
| Parafia ewangelicka - Akt zgonu           | Evangelische Pfarrgemeinde - Sterbeurkunde        |
| Parafia ewangelicka - inne                | Evangelische Pfarrgemeinde - Sonstiges            |
| Pozostałe                                 | Sonstiges                                         |

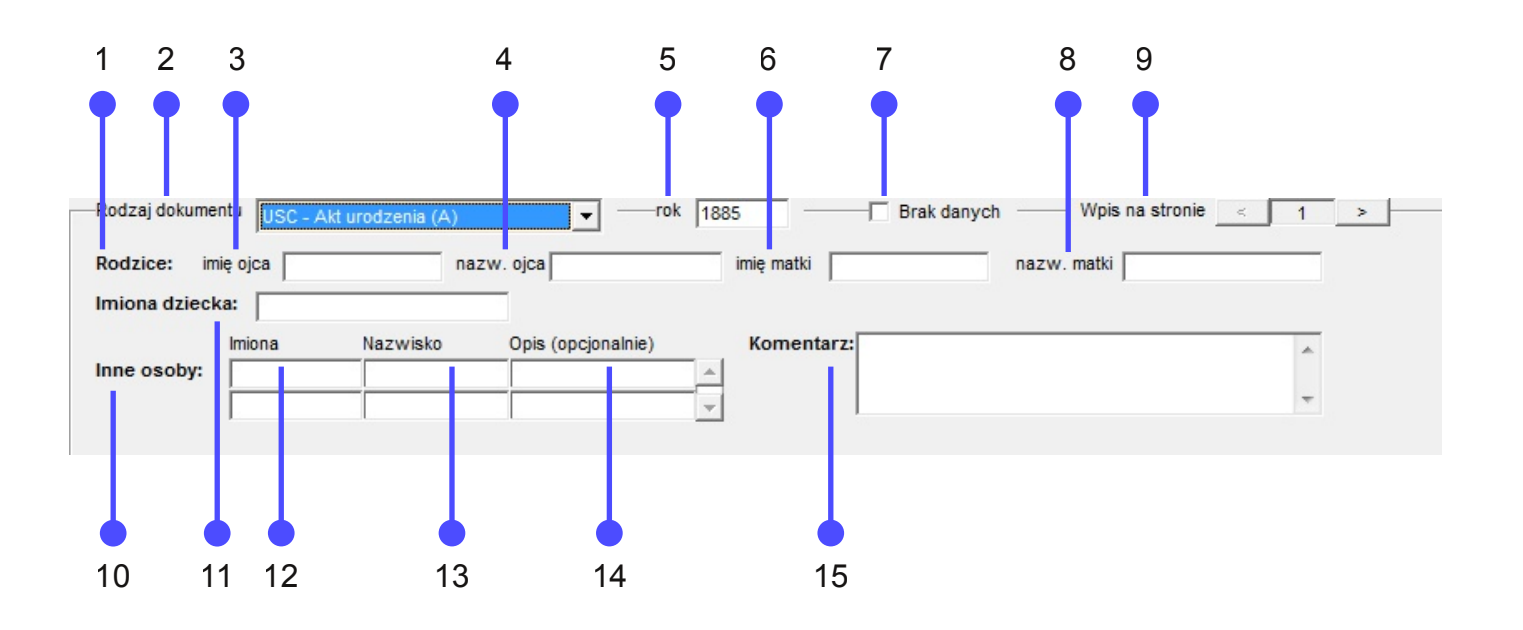

- 1 Eltern
- 2 Urkundenart
- 3 Vorname des Vaters
- 4 Familienname des Vaters
- 5 Jahr
- 6 Vorname der Mutter
- 7 Keine Angaben vorhanden
- 8 Familienname der Mutter
- 9 Eintragsnummer auf der Seite
- 10 Andere Personen
- 11 Vornamen des Kindes
- 12 Vornamen
- 13 Familienname
- 14 Beschreibung (optional)
- 15 Kommentar

ASIA

5.2 Akt małżeństwa / Eheurkunde

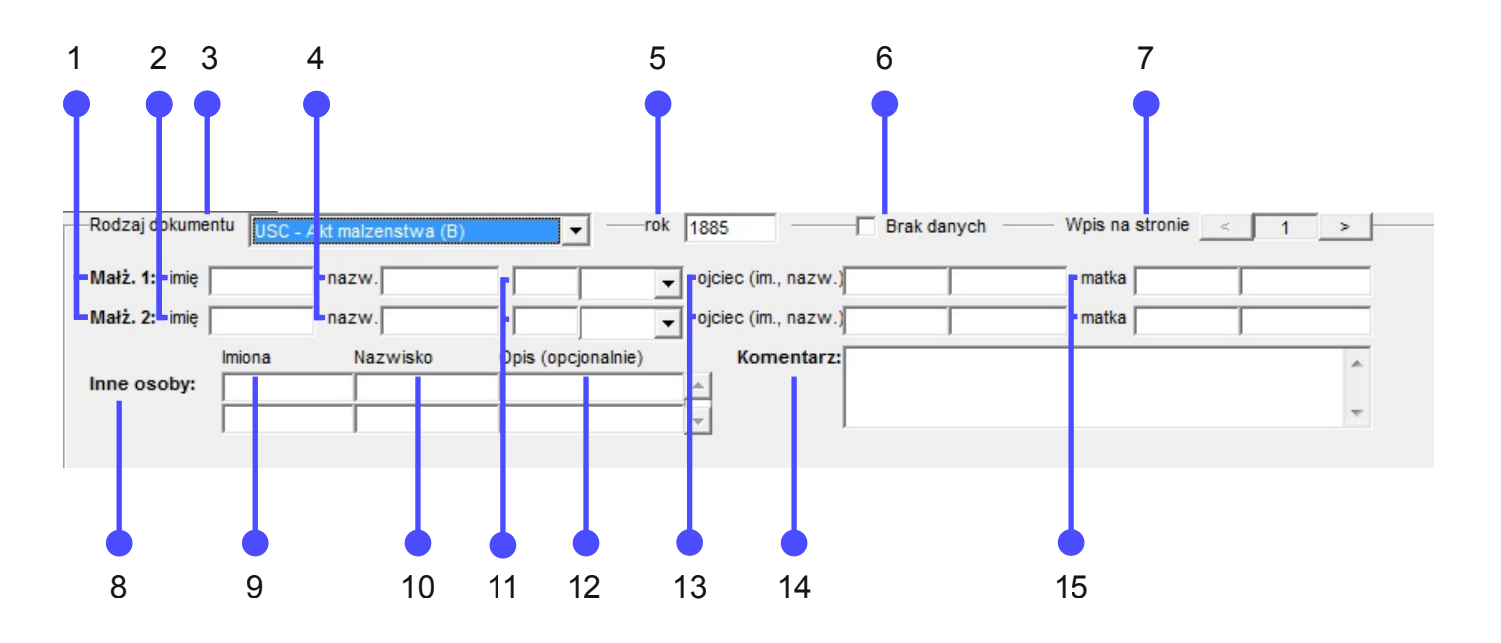

- 1 1. bzw. 2. Ehegatte
- 2 Vorname
- 3 Urkundenart
- 4 Familienname
- 5 Jahr
- 6 Keine Angaben vorhanden
- 7 Eintragsnummer auf der Seite
- 8 Andere Personen
- 9 Vornamen
- 10 Familienname
- 11 Alter
- 12 Beschreibung (optional)
- 13 Vater (Vorname und Familienname)
- 14 Kommentar
- 15 Mutter

Unter 11 wird das Alter des Brautpaares eingetragen:

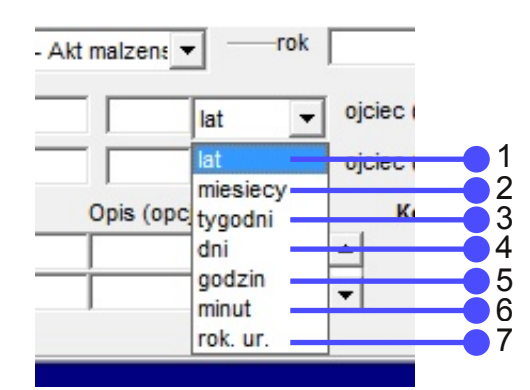

- 1 Jahr/Jahre
- 2 Monat/Monate
- 3 Woche/Wochen
- 4 Tag/Tage
- 5 Stunde/Stunden
- 6 Minute/Minuten
- 7 Geburtsjahr

5.3 Akt zgonu / Sterbeurkunde

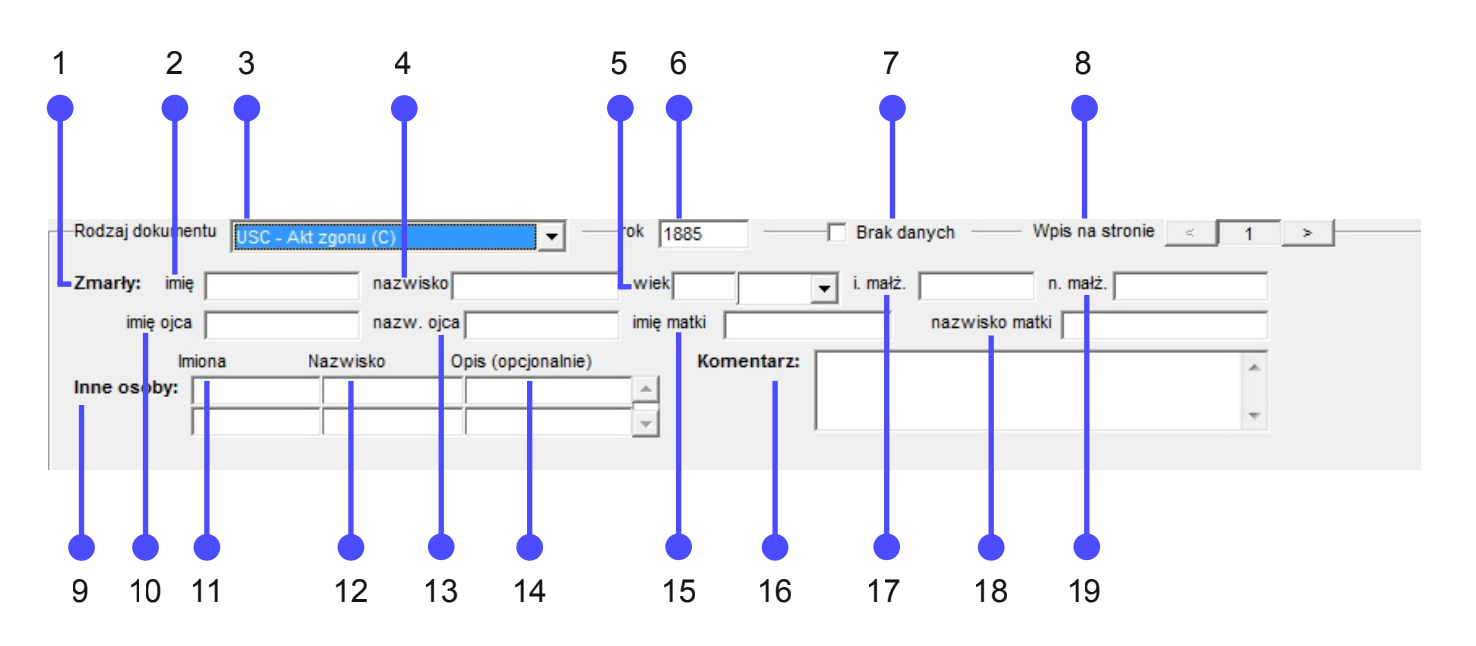

- 1 Verstorbene Person
- 2 Vorname
- 3 Urkundenart
- 4 Familienname
- 5 Alter
- 6 Jahr
- 7 Keine Angaben vorhanden
- 8 Eintragsnummer auf der Seite
- 9 Andere Personen
- 10 Vorname des Vaters
- 11 Vornamen
- 12 Familienname
- 13 Familiennname des Vaters
- 14 Beschreibung (optional)
- 15 Vorname der Mutter
- 16 Kommentar
- 17 Vorname des Ehegatten
- 18 Familienname der Mutter
- 19 Familienname des Ehegatten

Unter 5 wird das Alter der verstorbenen Person eingetragen:

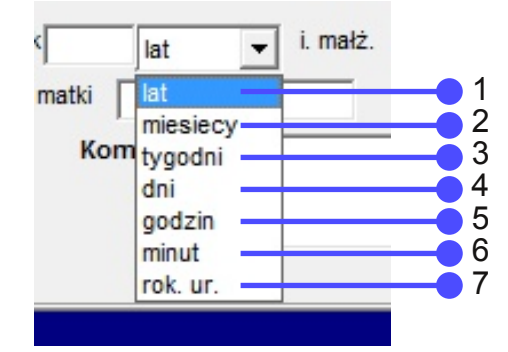

- 1 Jahr/Jahre
- 2 Monat/Monate
- 3 Woche/Wochen
- 4 Tag/Tage
- 5 Stunde/Stunden
- 6 Minute/Minuten
- 7 Geburtsjahr

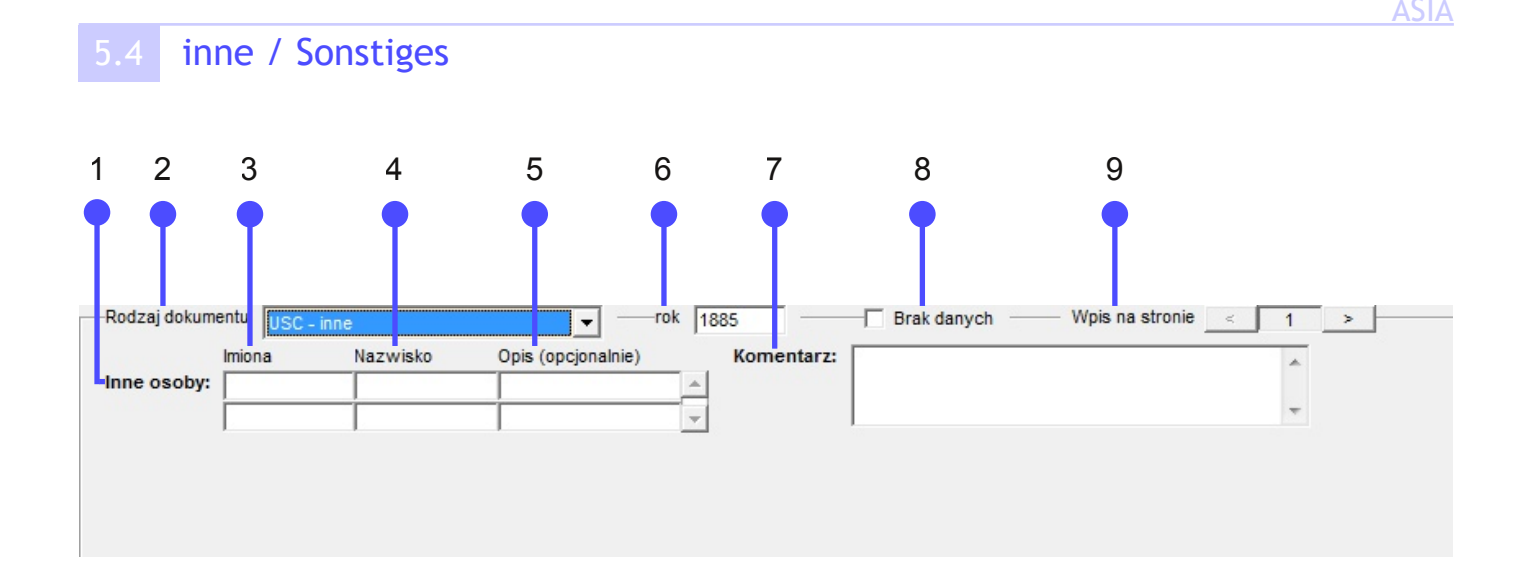

- 1 Andere Personen
- 2 Urkundenart
- 3 Vornamen
- 4 Familienname
- 5 Beschreibung (optional)
- 6 Jahr
- 7 Kommentar
- 8 Keine Angaben vorhanden
- 9 Eintragsnummer auf der Seite

#### 5.5 Brak danych / Keine Angaben vorhanden

Durch das Markieren des Kästchens neben *Brak danych* werden die Scans gekennzeichnet, die keine Urkunden enthalten, z.B. die ersten und die letzten Seiten der Einheiten, Titelseiten, die 2. Seiten der Eheurkunden oder versehentlich doppelt gescannte Seiten. Dieser Vorgang ist wichtig, weil der Datenbankadministrator dadurch feststellen kann, ob alle Seiten der Einheit indexiert wurden. Die Markierung des Kästchen bewirkt, dass die übrigen Eingabefelder deaktiviert werden.

| Rodzaj dokumentu USC - Akt urodzenia (A)      | Brak danych  Wpis na stronie  1 |
|-----------------------------------------------|---------------------------------|
| Rodzice: imię ojca nazw. ojca imię matki      | nazw. matki                     |
| Imiona dziecka:                               |                                 |
| Imiona Nazwisko Opis (opcjonalnie) Komentarz: | *                               |
| Inne osoby:                                   | -                               |
| <b>▼</b>                                      |                                 |

# 6 Darstellungsfenster - Bedienfeld

| 1 (j. ; | 1 (i. 34)      |   | - |
|---------|----------------|---|---|
| 2 (j. ; | 34)            |   | Ξ |
| 3 (j. 3 | 34)            |   | 1 |
| 4 (i. 3 | 34)            |   |   |
| 5 (i. : | 34)            |   |   |
| 6 (i. ; | 34)            |   |   |
| 7 (i. ; | 34)            |   |   |
| 8 (i. ; | 34)            |   |   |
| 9 (i :  | 34)            |   |   |
| 10 (i   | 34)            |   |   |
| 11 (i   | 34)            |   |   |
| 12 (i   | 34)            |   |   |
| 13 (i   | 34)            |   |   |
| 14 (i   | 34)            |   |   |
| 15 (i   | 34)            |   |   |
| 16 (i   | 34)            |   |   |
| 17 (i   | 34)            |   |   |
| 18 (i   | 34)            |   |   |
| 19 (i   | 34)            |   |   |
| 20 (i   | 34)            |   |   |
| 20 ()   | 34)            |   |   |
| 210     | . 34)          |   | 1 |
| < <     | 3              | > | > |
| Θ       | 53/<br>1875/1/ | Œ | ) |
| -       | 34/3           | - | • |

Im Bedienfeld sind die Nummern der einzelnen Scans und die Signatur der Einheit zu sehen. Über das Bedienfeld lassen sich die Bilder auch vergrößern und verkleinern und es besteht ebenfalls die Möglichkeit von einem zum nächsten Bild zu wechseln.

# Darstellungsfenster

Im Darstellungsfenster werden die einzelnen Scans angezeigt.

Durch das Anklicken der Scans mit der rechten Maustaste können noch weitere Funktionen aktiviert werden:

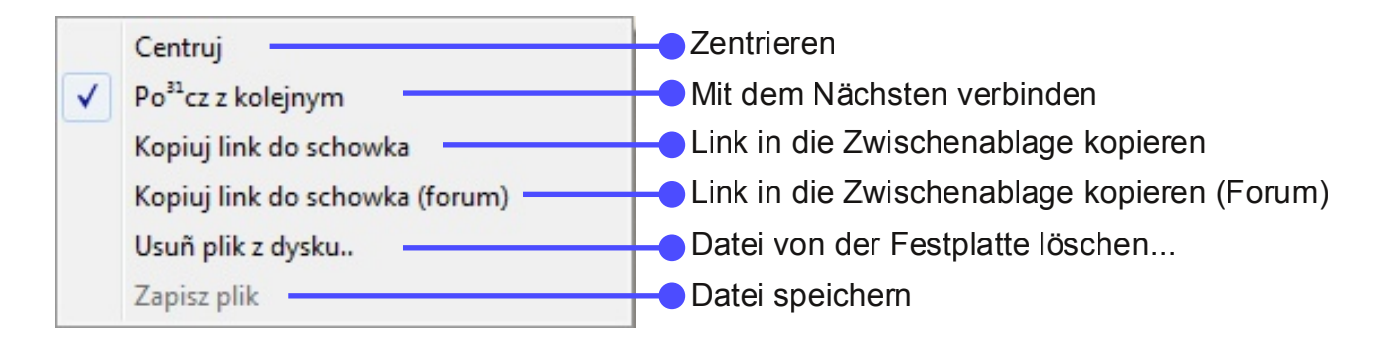

### 7.1 Centruj / Zentrieren

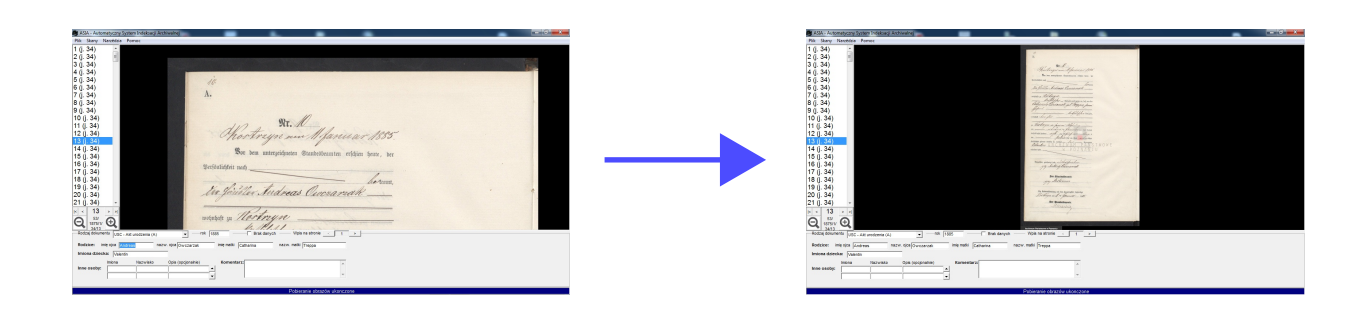

# 7.2 Połącz z kolejnym / Mit dem Nächsten verbinden

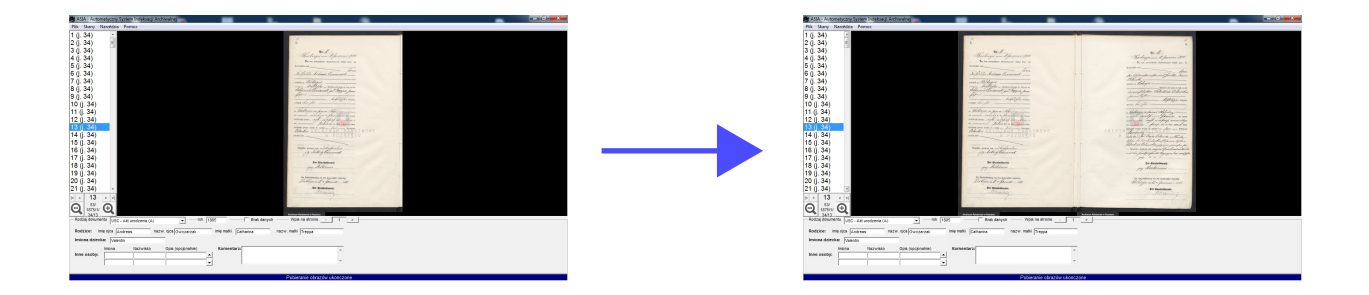

#### 7.3 Kopiuj link do schowka / Link in die Zwischenablage kopieren

Diese Funktion wird genutzt, um den Link zum aktuellen Scan auf der Seite "szukajwarchiwach.pl" in der Zwischenablage zu speichern.

#### 7.4 Kopiuj link do schowka (forum) / Link in die Zwischenablage kopieren (Forum)

Das Verwenden dieser Funktion, erlaubt es Links zu erstellen, die man in einem Forumsbeitrag direkt hinzufügen kann, z. B. bei Fragen und Unsicherheit beim Lesen der Familiennamen usw.

#### 7.5 Usuń plik z dysku / Datei von der Festplatte löschen

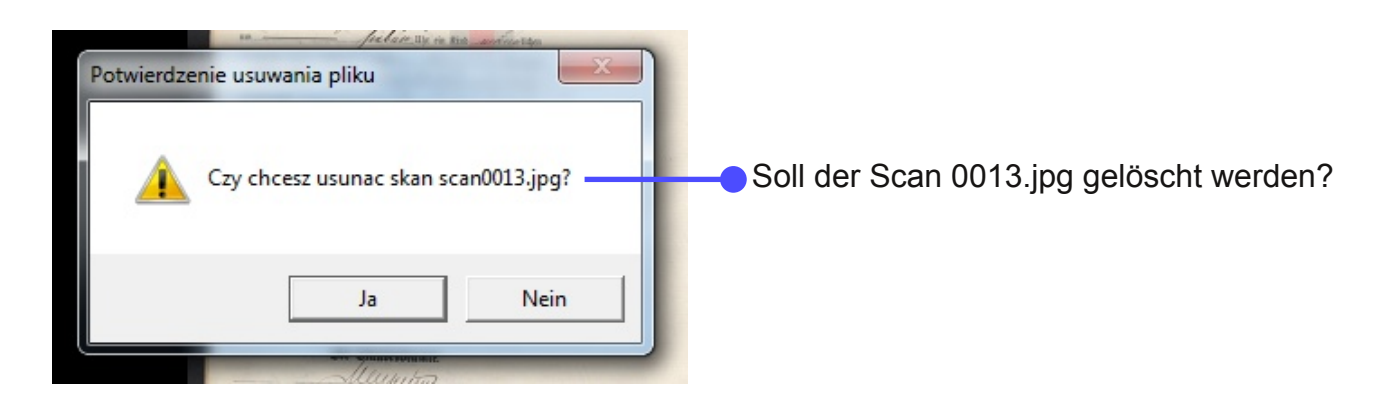

### 7.6 Zapisz plik / Datei speichern

Diese Funktion ist vorübergehend inaktiv.

## 8.1 Fehler beim Einloggen

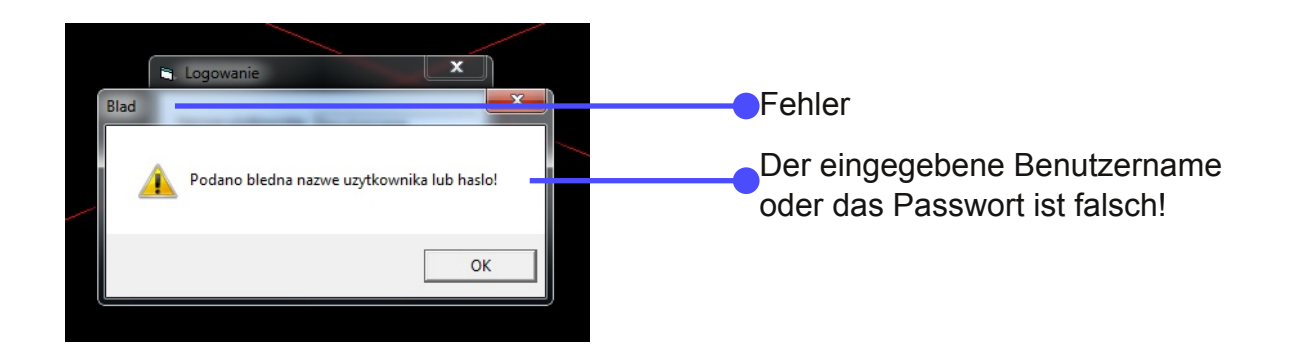

### 9 Hinweise zur Indexierung

das BASIA-Konto dient nicht nur der Reservierung der einzelnen Einheiten bzw. der Reservierungsverlängerung und der Indexierung selbst, es ermöglicht auch das Herunterladen von fertigen Indexen im CSV-Format (Excel), das Kommentieren der Einträge sowie das Speichern der Suchergebnisse in einer Zwischenablage,

die Reservierung einer Einheit besteht für die Dauer von 1 Monat und die Anzahl der parallel reservierten Einheiten ist insgesamt auf 25 beschränkt, die Reservierung kann jedoch jederzeit verlängert werden unter: http://basia.famula.pl/de/rezerwacja, es wird empfohlen, die Scans via ASIA alle auf einmal herunterzuladen,

bei der Indexierung schreiben wir die Familiennamen genau in der Form, in der sie im Dokument stehen,

bei den Vornamen wird die Korrektur der Schreibfehler zugelassen, vor allem jedoch sollen die abgekürzten Vornamen in voller Länge eingetragen werden, z.B. Mar. - Martinus; Fr. - Franciscus; St. - Stanislaus,

wenn mehrere Vornamen oder Familiennamen angegeben wurden, wird die Verwendung von entweder beliebigen, möglichst kurzen Wörtern (auch *geb., ur., I voto*, u.Ä.) oder Klammern zugelassen, die einzelnen Wörter sollen jedoch durch ein Leerzeichen getrennt werden, damit sie später von der Suchmaschine erkannt werden können,

sollte in einem Dokument irgendeine Information nicht angegeben sein (z.B. fehlt der Vorname eines totgeborenen Kindes), dann lässt man das Eingabefeld leer, worüber man eine Information im Kommentar schreiben kann,

wenn sich ein Eintrag auf zwei Scans befindet, dann sollte man die Option *Poł cz z kolejnym (Deutsch: Mit dem Nächsten verbinden*) verwenden, die man mit der rechten Maustaste aktivieren kann (durch Klicken auf den Scan), genau so lassen sich die Bilder auch trennen (nach der Gruppierung erscheint im Menü ein Häkchen),

die Nummerierung der Einträge im Eingabeformular bezieht sich nur auf eine konkrete Seite, d.h. auch, wenn z.B. eine Geburtsurkunde die Nummer 134 im Register für ein bestimmtes Jahr trägt, und sie auf einer neuen Seite beginnt, dann sollte sie die Nummer 1 tragen und so in der Datenbank verzeichnet werden; es handelt sich also um die Nummer der Urkunde auf einer bestimmten Seite und nicht um die Urkundennummer im Register,

Scans, die keine für die Indexierung relevanten Informationen enthalten (meistens die ersten und die letzten Seiten der Einheiten, Titelseiten oder die "zweiten" Seiten der Eheurkunden oder versehentlich doppelt gescannte Dokumente) kennzeichnet man durch das Markieren des Kästchens neben *Brak danych* (Deutsch - *keine Daten vorhanden*); es ist insofern wichtig, weil der Datenbankadministrator, der die Dateien vor dem Hochladen auf den Server prüft, so feststellen kann, ob alle Seiten der Einheit indexiert wurden,

alle Standesamtsregister der Pfarrgemeinden kennzeichnen wir als Kirchenbücher (nicht als Standesamtsregister),

ein Bestreben des Projektes ist es, alle in den Urkunden vorkommenden Namen zu indexieren, damit diese später über die BASIA –Suchmaschine gefunden werden können. Dies ist nur dann möglich, wenn auch die übrigen Personen (wie z.B. Anzeigende/r) in den entsprechenden Eingabefeldern *inne osoby* (Deutsch: *andere Personen*) eingetragen werden, sollten diese Personen in dem Eingabefeld *Kommentar* eingetragen werden, dann werden sie in den Suchergebnissen nicht angezeigt,

man kann beliebig viele andere Personen eintragen und in dem Eingabefeld *Opis (opcjonalnie)* (Deutsch: *Beschreibung (optional)*) steht die Funktion der Autovervollständigung zur Verfügung (z.B.: *wiadek, chrzestny, chrzestna, ksi dz –* Deutsch: *Zeuge, Taufpate, Taufpatin, Pfarrer*), diese Funktion kann optional eingestellt werden,

bei Zwillingen, die in einer Geburtsurkunde erfasst wurden, sollte man die Urkunde als zwei Geburtsurkunden auf einer Seite mittels der Funktion *wpis na stronie* (Deutsch: *Eintragsnummer auf der Seite*) verzeichnen,

nach dem Export der Indexe auf den Server bleiben die indexierten Einheiten immer noch in der ASIA-Software für den Export bereit, was sich als sehr nützlich erweisen kann, im Fall von eventuell nötigen Korrekturen,

sollten Sie feststellen, dass die hochgeladene Einheit Fehler beinhaltet, z.B. die Seiten fehlen oder die Einheit falsch zugeordnet worden ist, dann sollten Sie es im Forum melden,

sobald die exportierten Dateien sich in der BASIA-Datenbank befinden, erhalten Sie eine Benachrichtigung von dem Datenbankadministrator,

nur komplett indexierte Einheiten dürfen auf den Server hochgeladen werden.